# FreeBSDベースの ネットワークシミュレータ IMUNESのご紹介 (一般公開用)

担当:香川高等専門学校 詫間キャンパス 白石研究室

講師:白石 啓一

(香川高等専門学校 通信ネットワーク工学科)

OSC2019Tokushima セミナー 2019-10-19 四国大学交流プラザ

#### セミナー概要

- ▶ レベル:入門編
- 対象者:
  - LANレベルのネットワークをシミュレーションしたい人
  - ▶ ルータ、スイッチングハブ、PCを数台接続し、pingが通ると喜べる人
- ▶ 前提知識:
  - ▶ PC-UNIXのインストールとネットワーク設定
  - VirtualBoxの使用
  - ▶ Cisco IOS互換コマンドが出てきても驚かないこと
- ▶ 概要

IMUNESは、(Linuxでも動きますが)FreeBSDベースのネットワークシ ミュレータです。FreeBSDでは、軽量仮想化機構jailと仮想ネット ワークスタックVIMAGEを使って実装されています。セミナーでは、 IMUNESをVirtualBoxヘインポートし、使用する方法、日本人に優し くなる設定、基本的な操作方法、情報セキュリティインシデントの シミュレーション例をご紹介します。

【カテゴリ】OS/ネットワーク/教育

## コンテンツ

- 1. IMUNES概要
- 2. VirtualBoxのインストール
- 3. IMUNESのインポート
- 4. IMUNESの起動・終了
- 5. 日本人に優しい設定
- 6. 便利な設定
- 7. 基本的な操作方法
- 8. 情報セキュリティインシデント(DRDoS)のシミュレーション例 (危険なので,一般公開用では,割愛しました。)

#### IMUNES (Integrated Multiprotocol Network Emulator/Simulator)

- ▶ 特徵[<u>http://imunes.net/]</u>
  - リアルタイムIPネットワークシミュレータ
  - ギガビットイーサネット
  - ▶ 100~1000仮想ノード(ルータ,サーバ,クライアントPC)のシミュ レーションを実行可能
  - ▶ UNIXアプリケーションがパッチなしで動作
  - ▶ GUIによるネットワークトポロジー作成, 設定
  - ▶ 軽量仮想化機構,仮想ネットワークを利用(chroot, jail, コンテナ)
  - ▶ OS: FreeBSD, Linux
- ▶ 情報セキュリティ体験用イメージ: IMUNES\_security.ova
  - [https://github.com/imunes/imunes-security]
- ▶ 派生品: CORE[<u>https://www.nrl.navy.mil/itd/ncs/products/core</u>]
- [注意]情報セキュリティ関係の例は、危険なので実ネットワーク上では実施しないでください。

# **IMUNESの実行環境(階層構造)**

|        | IMU     |                                                         |     |  |
|--------|---------|---------------------------------------------------------|-----|--|
| Tcl/Tk | Jail1   | Jail2                                                   | ••• |  |
| Fr     | eeBSD ( | ※ベアメタルヘイン<br>トールしたFreeBSD<br>Linuxヘインストー<br>へIMUNESをインス |     |  |
|        | Virtu   |                                                         |     |  |
| Wi     | ndows1( | レビュより。IMONE<br>VirtualBoxイメージ<br>配布されているので              |     |  |
|        | Р       | VirtualBoxへのイン<br>トールをご紹介しま                             |     |  |

0

# Hyper-Vの無効化 (Windows)

トコントロールパネル」→カ テゴリ「プログラム」→プロ グラムと機能「Windowsの機能 の有効化または無効化」で 「Hyper-V」のチェックを外す。

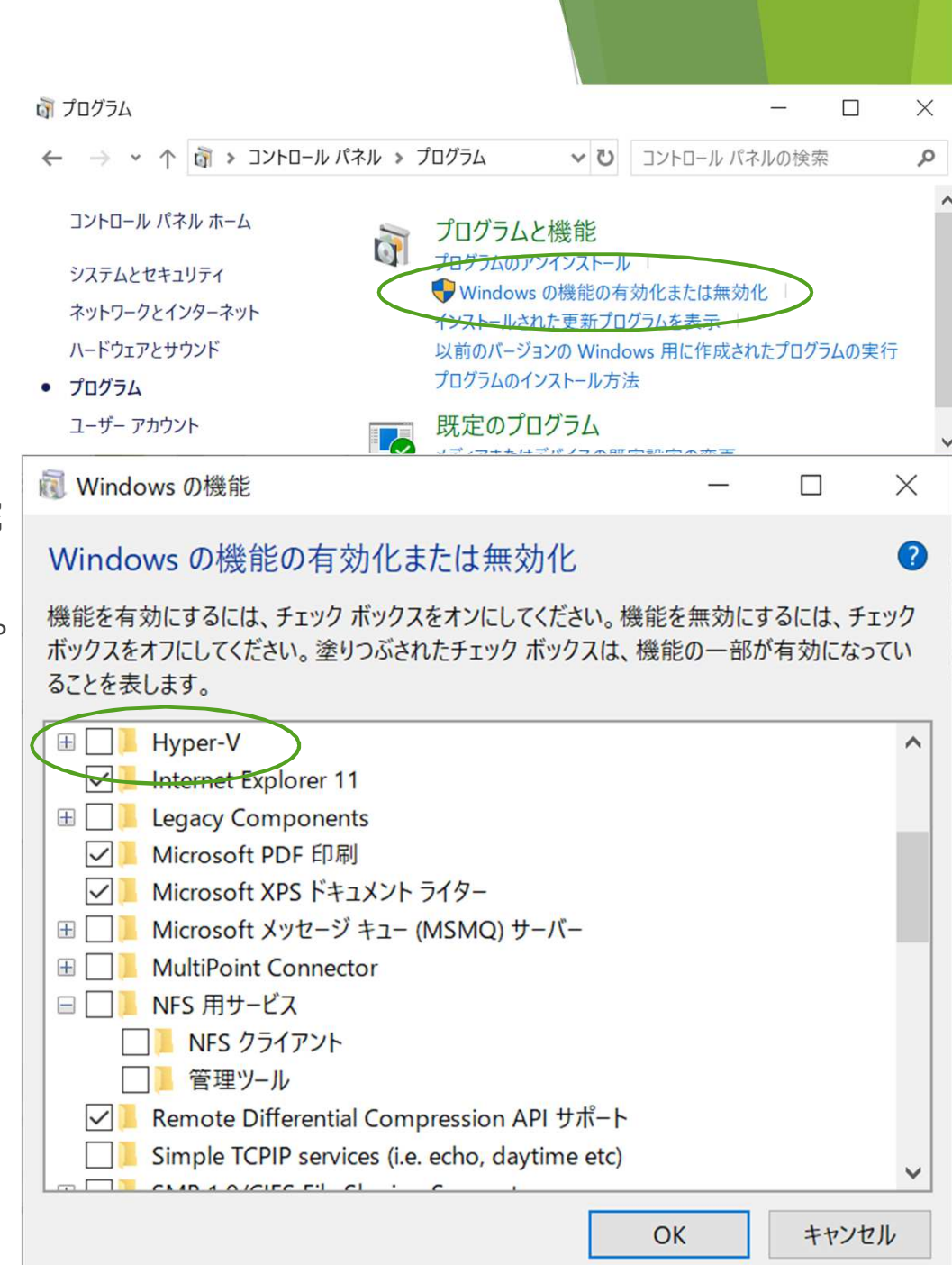

### VirtualBoxのインストール

VirtualBox

- https://www.virtualbox.org/
- ▶ VirtualBoxインストール方法
  - https://www.virtualbox.org/manual/UserManual.html#intr o-installing
- ※配布されているIMUNESイメージは、VirtualBox用です。
  - http://imunes.github.io/2019/08/news-and-updates
- DRDoSのデモは、以下を使用。上記に作業中と書いてあります。VirtualBox5でないと動かないかも知れません。

http://www.imunes.net/dl/IMUNES\_security.ova

#### IMUNESのインポート

- IMUNES <u>http://imunes.net/</u>
- 1. IMUNES-FreeBSD-11.3-RELEASE ダ ウンロード <u>http://imunes.net/dl/IMUNES-</u> <u>11.3-RELEASE\_20190722.ova</u>
- 「ファイル」→「仮想アプライア ンスのインポート」
- 3. ダウンロードしたファイルを選択 し、「次へ」
- 4. 「インポート」
- 5. しばらく待つ
- IMUNES仮想アプライアンス(ova ファイル)を作成したバージョンと IMUNESのバージョンに違いがある と、インポートできない場合あり。

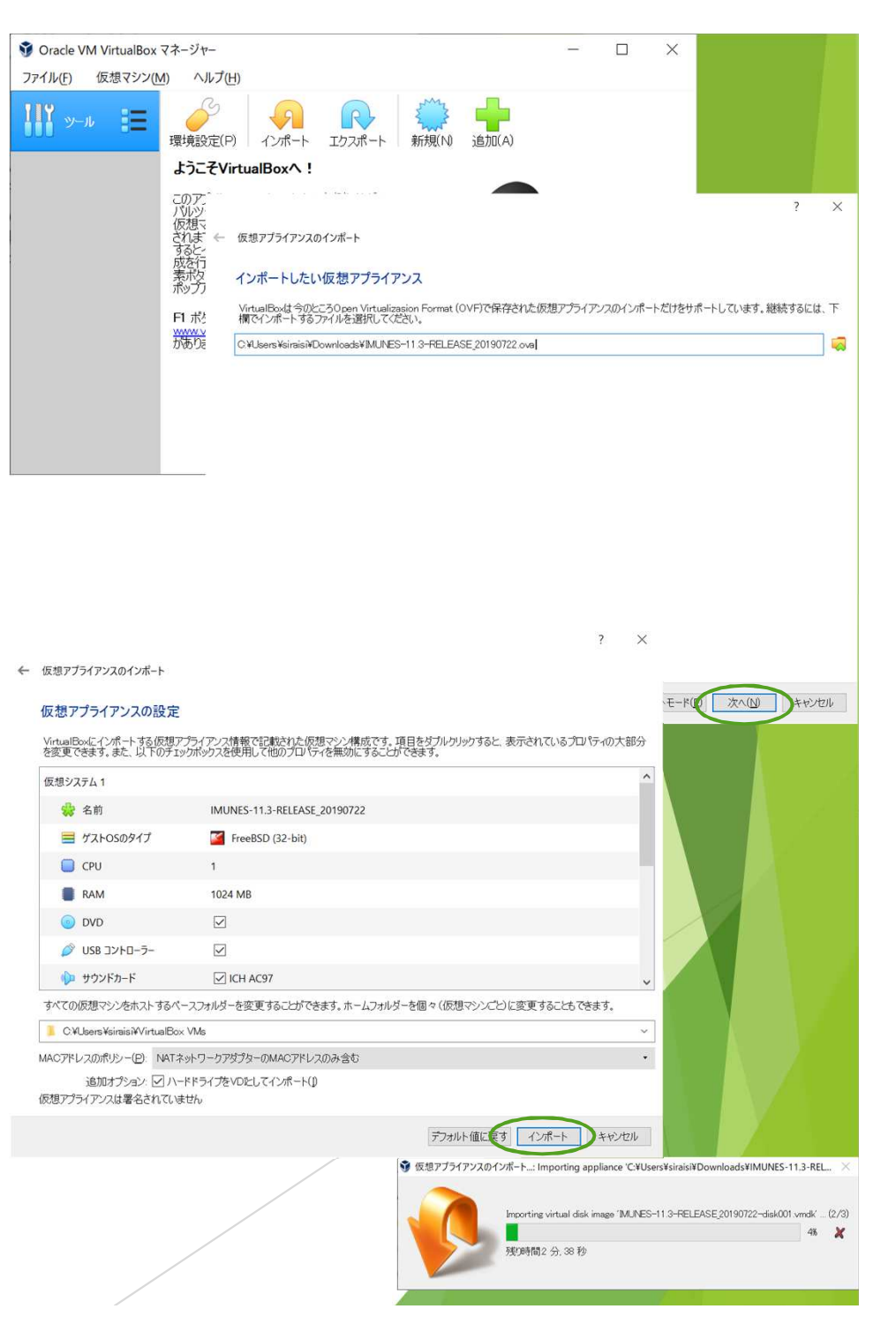

#### IMUNES(FreeBSD) の起動ですが…

 いきなり起動すると、ネット ワーク設定に関するエラーが発 生するようです。

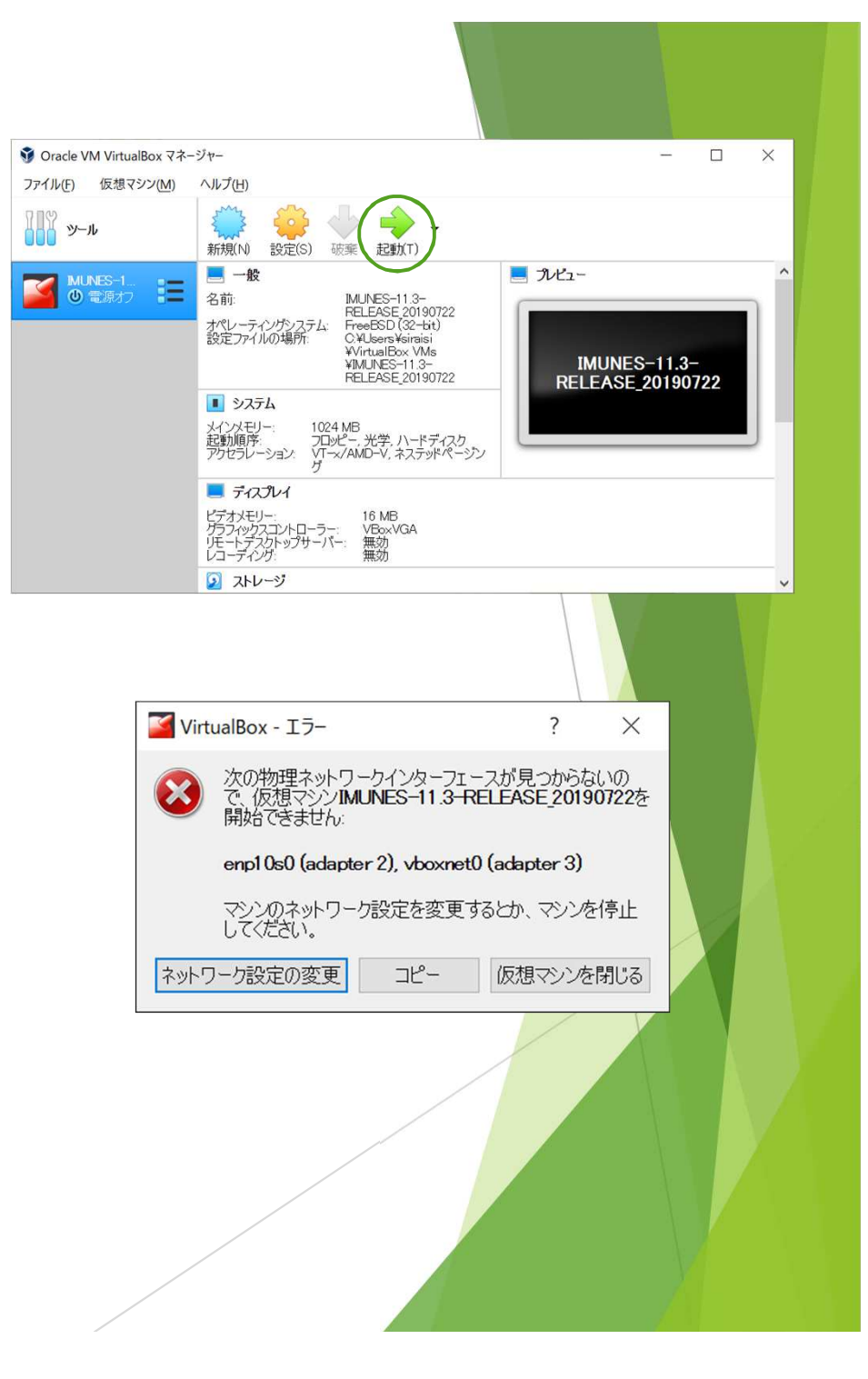

#### FreeBSDゲストの ネットワーク設定1

- 「環境設定」→「ネットワー ク」
- NatNetworkがなければ、「新しいNATネットワークを追加します。」
- 「ファイル」→「ホストネット ワークマネージャー」
- 4. VirtualBox Host-Only Ethernet Adapterがなければ,「作成」
- 5. 「プロパティ」のIPv4アドレス, IPv4ネットマスクを確認してお く。(デフォルト値は, 192.168.56.1 255.255.255.0のよ うです。ホストオンリーネット ワークに接続しているHost OSの IPv4アドレスです。)

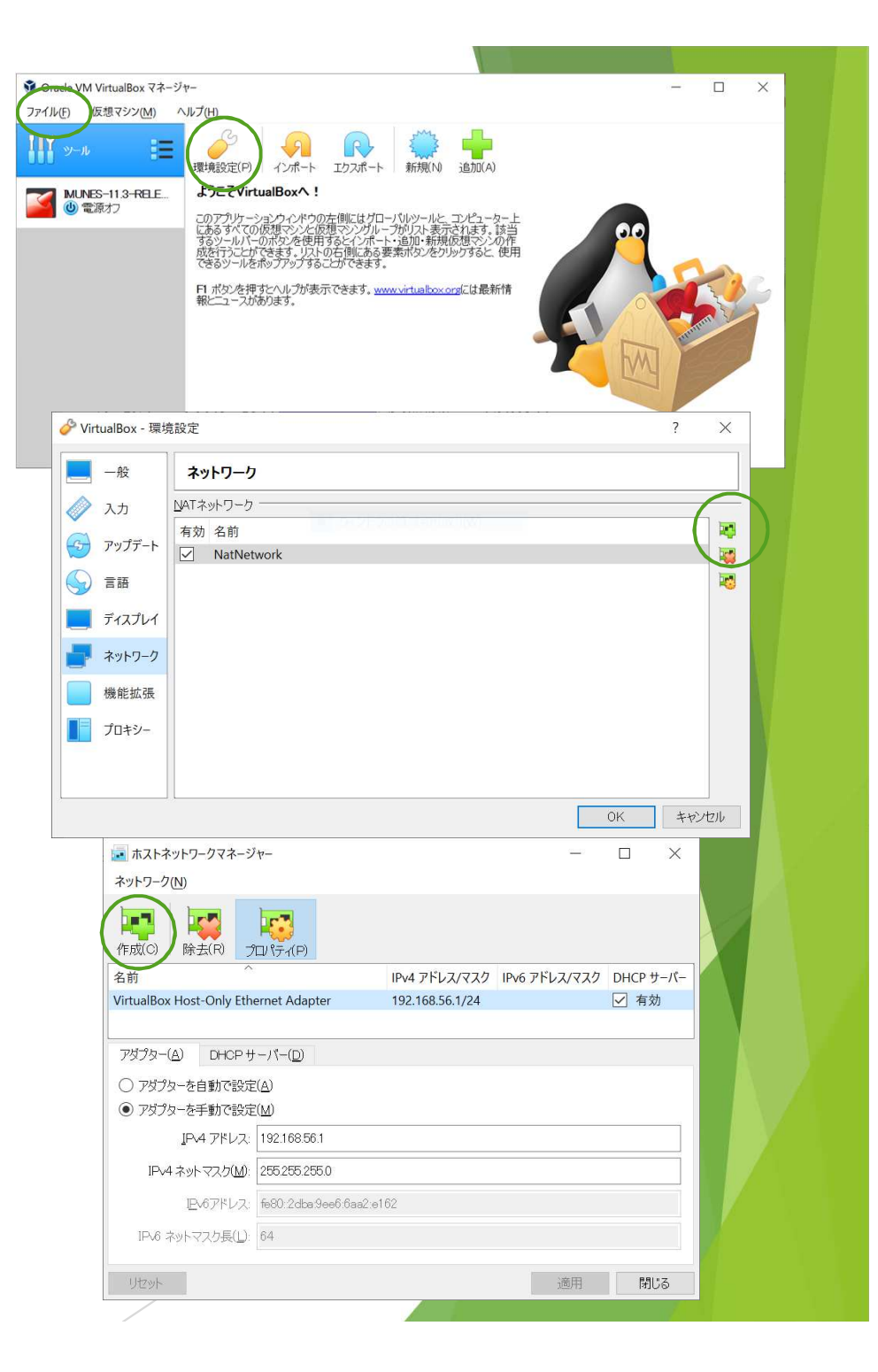

#### FreeBSDゲスト のネットワーク 設定 2

- 1. 「設定」→「ネットワー ク」
- 「アダプター1」→
   「ネットワークアダプ ターを有効化」のチェッ クを外す
- 「アダプター2」→
   「ネットワークアダプ ターを有効化」のチェッ クを外す
- 「アダプター3」→「名 前」が正しいことを確認

5. 「OK」

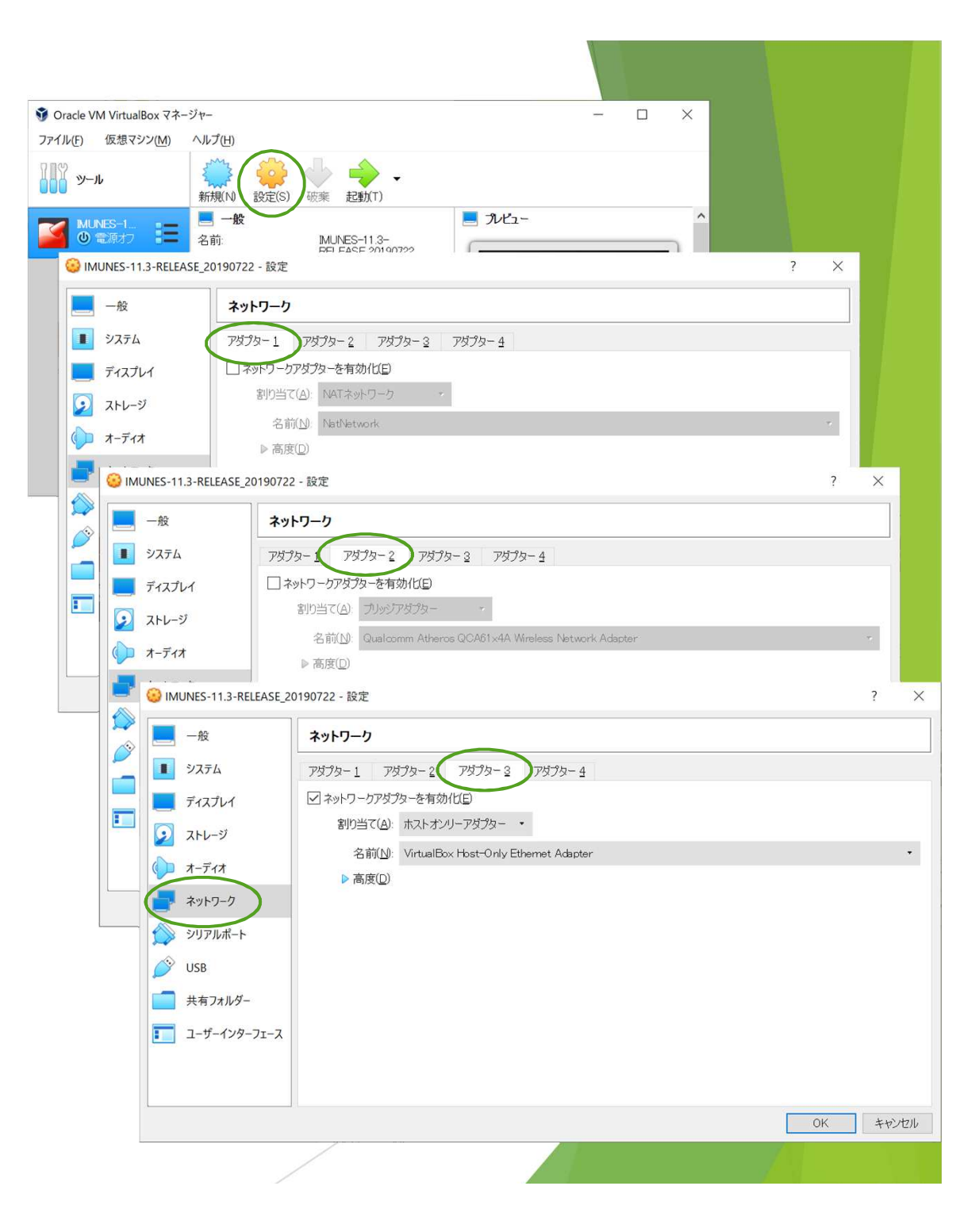

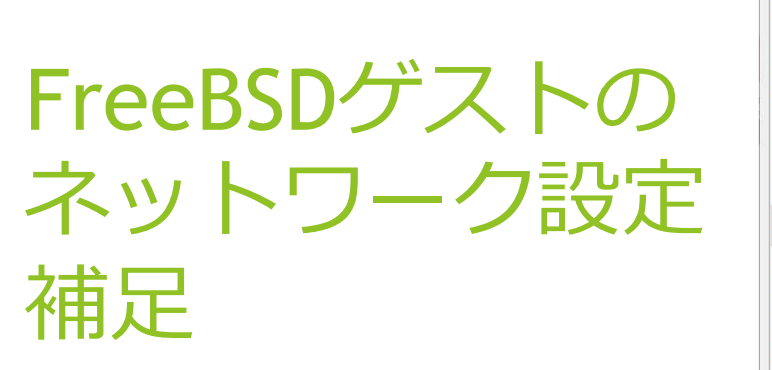

▶ アダプター1,2について

シリアルポート
 USB
 共有フォルダー
 ユーザーインターフェース

🔒 IMUNES-11.3-RELEASE 20190722 - 設定

ネットワーク

アダプター1 アダプター2 アダプター3 アダプター4

キャンセル

✓ ネットワークアダプターを有効化(E)

▶ 高度(D)

割り当て(A): NATネットワーク

名前(N): NatNetwork

一般

■ システム

ディスプレイ

シ ストレージ

() オーディオ

ネットワーク

- 組織の内部ネットワークへの接続が禁止されている場合, 「ネットワークアダプターを有効化」のチェックを外す
- 接続しても問題ない場合、外部ネットワークからファイル 取得などをしたい場合があるので、アダプター1で「NAT ネットワーク」を有効にするのをお勧めします。「名前」 が正しいことを確認してください。
- 6険性も含め、分かる人は、アダプター2のブリッジアダプ ターを有効にしてください。
- アダプター3の「ホストオンリーアダプター」は、ホストのSとの通信に必要なので、有効にするのをお勧めします。
- ▶ すべて無効にしておいても, IMUNESは動きます。

## IMUNESの起動

- VirtualBoxの「起動」
   →FreeBSD(OS), X Window System, Xfceデスクトップ環境が起動しま す。
- 2. IMUNESの起動
  - タスクバーのIMUNESアイコンを クリック
  - デスクトップのIMUNESアイコン をダブルクリック

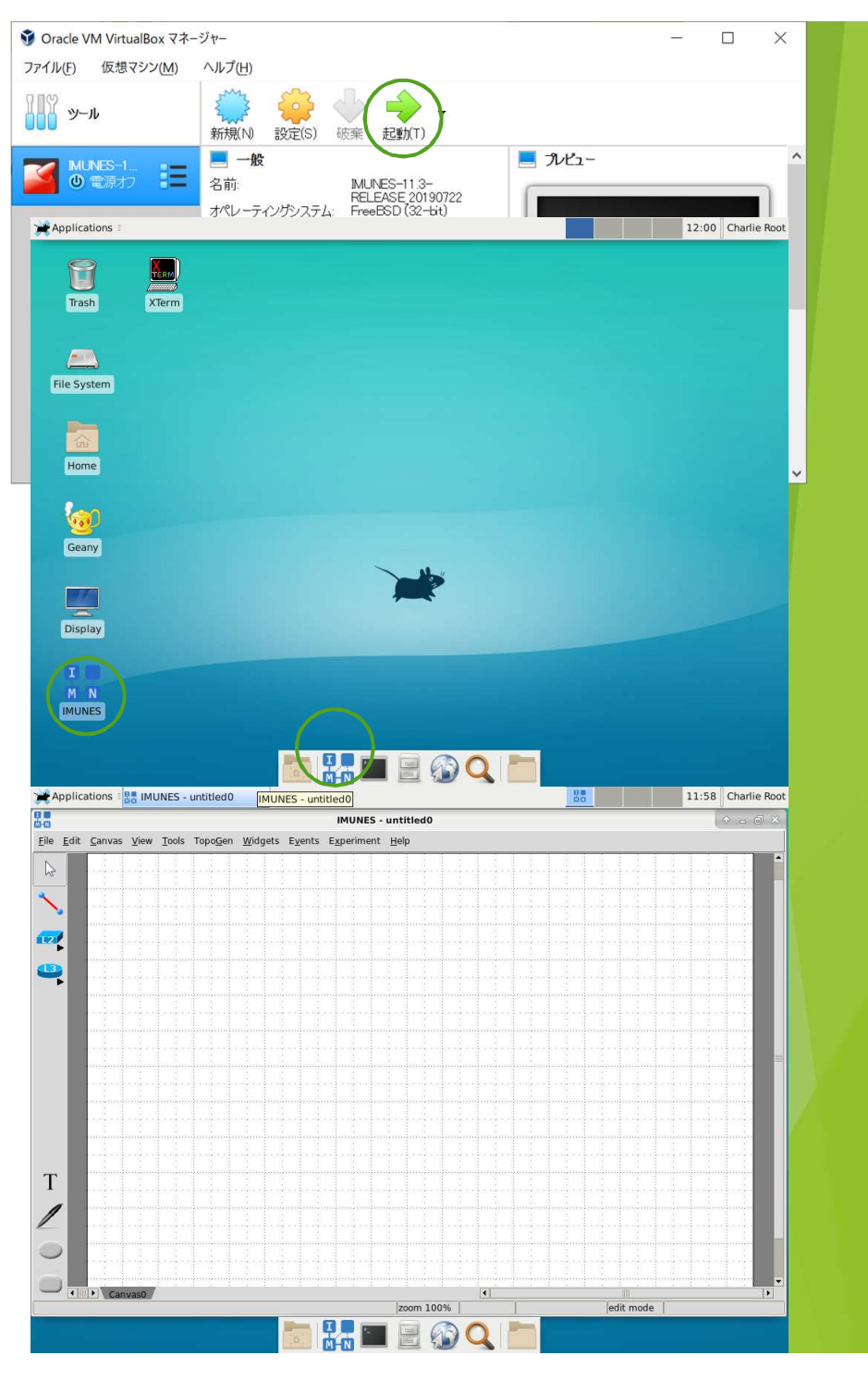

#### IMUNESの終了

- 1. IMUNESの終了
  - ▶  $[File] \rightarrow [Quit]$
  - ▶ ウィンドウ右上の「×」
- 2. FreeBSDの終了
  - 1.  $\lceil \text{Applications} \rceil \rightarrow \lceil \text{Log} \rangle$ Out
  - 2. [Shut Down]
- 「Log Out」した場合、コン ソールに落ちるので、 shutdown -p nowを実行
- 「Restart」した場合,2を 実行

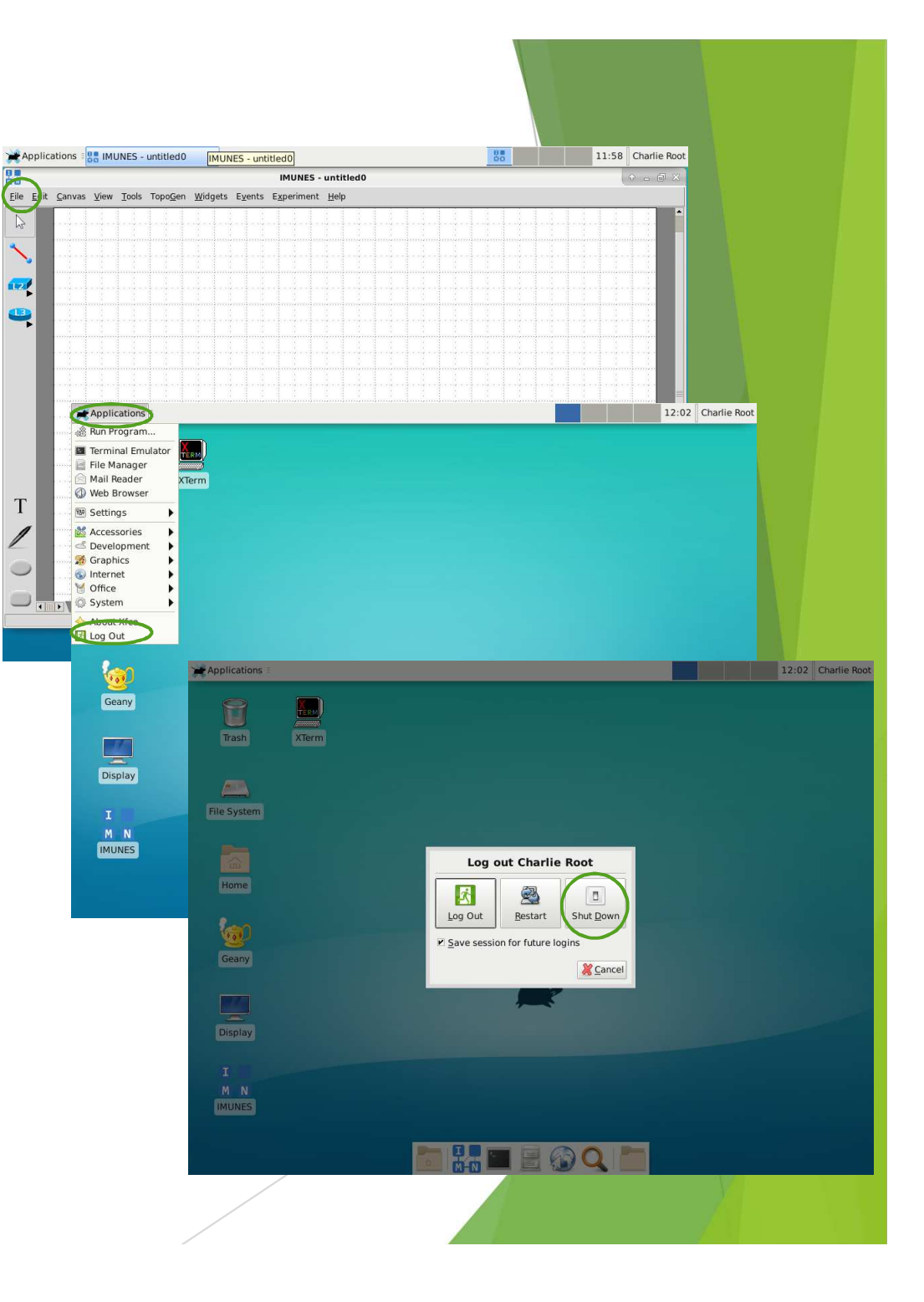

| MUNES-11.3-RELEASE_20190722         | 実行中] - Oracle VM VirtualBox  |    | - 🗆 X                                       |
|-------------------------------------|------------------------------|----|---------------------------------------------|
| ファイル 仮想マシン 表示 入力                    | デバイス ヘルプ                     |    |                                             |
| Applications // [*untitled - Geany] | ┃ 💿 光学ドライブ                   | ۰. | 21:19 Charlie R                             |
|                                     | 🕎 オーディオ                      | •  |                                             |
|                                     | 📑 ネットワーク                     | •  |                                             |
| Trash XTerm                         | 🥟 USB                        | •  |                                             |
|                                     | 🧕 Webカメラ                     | •  |                                             |
| Ella Sustan                         | □ 共有フォルダー                    | •  |                                             |
| rite System                         | 🧾 クリップボードの共有                 | •  | 無効                                          |
|                                     | 🛃 ドラッグ&ドロップ                  | ۲  | ホストOSからゲストOSへ                               |
| Home                                | 🥜 Guest Additions CD イメージの挿入 |    | <ul><li>ゲストOSからホストOSへ</li><li>双方向</li></ul> |

- ▶ 「デバイス」→「クリップボードの共有」→「双方向」
  - ▶ 双方向にチェックを入れた状態にする。
- ▶ 文字列のWindows-FreeBSD間コピー

クリップボード

の共有

- Windows上のメモ帳、サクラエディタ-FreeBSD上のGeany 間で双方向のコピー&ペーストができた。
- FreeBSD上のコピー操作,ペースト操作がCtrl-C, Ctrl-Vでないとうまくいかないのではないか?
- Linuxユーザにもお聞きしたいが、UNIXソフトウェアでク リップボードの共有がうまくできるものは限られるので は?

#### 日本人に優しい設定

- 101キーボード設定になっているので、"を入力するには、 Shift+:
- ▶ デスクトップの「XTerm」をダブルクリック
- ▶ キーボード設定
  - /etc/rc.confへ以下を追加(コンソール用)
    - keymap="jp.106"
    - ▶ keyrate="fast" (必要に応じて)
  - /root/.xinitrcのexec行より前に記述(X用)
    - setxkbmap -model OADG109A -layout jp
- ▶ timezoneをJSTへ変更する。
  - cp /usr/share/zoneinfo/Asia/Tokyo /etc/localtime

## 便利な設定1 SSH

- Host OSからSSHアクセスを受け入れる(ホストオンリーアダプターを有効 にしている場合)
  - /etc/rc.confへ以下を追加
    - sshd\_flags="-o PermitRootLogin=yes -o PasswordAuthentication=yes"
  - rootのパスワードを変更(配布イメージに設定されているパスワードは、公開されていないようです。)
    - passwd
  - ▶ Guest OS(FreeBSD, IMUNES)のIPv4アドレスを調査
    - ▶ ifconfig
    - ▶ 「アダプター3」のみ有効にしていたら, em0のIPv4アドレスを確認
    - ▶ 「アダプター1,2」も有効にしていたら, emX(Xは最大値)のIPv4アドレスを確認
    - 「VirtualBox Host-Only Ethernet Adapter」の設定がデフォルトなら、192.168.56.101 のことが多いです。DHCPで割り振られるので、変わることもあります。
- Host OSからTeraTerm等でGeust OSへSSHアクセス
  - ▶ scpや文字列のコピー&ペーストもOK

## 便利な設定2待ち時間,ログ

- ▶ 起動時の待ち時間を0へ変更
  - /etc/rc.confへ以下を追加
  - defaultroute\_delay="0"
- sendmailを止めているので、日次、週次、月次メンテナンスのメールをログへ落とす。実行される時刻まで起動していることも稀でしょうが。
  - ▶ /etc/periodic.conf へ以下を追加
  - daily\_output="/var/log/daily.log"
  - daily\_status\_security\_output="/var/log/security.log"
  - weekly\_output="/var/log/weekly.log"
  - weekly\_status\_security\_output="/var/log/security.log"
  - monthly\_output="/var/log/monthly.log"
  - monthly\_status\_security\_output="/var/log/security.log"

# 便利な設定3 画面の広さ

- 画面を広く使えるように、ウィンドウマネージャの設定を調整する。(「ランチャーボタン」(Wndowsで言うところのタスクバー)が自動的に隠れるように変更)
  - 1.  $\lceil \text{Applications} \rceil \rightarrow \lceil \text{Settings} \rceil \rightarrow \lceil \text{Panel} \rceil$
  - 2. 「Panel 2 (ランチャーボタン)」→「Display」タ ブ→「Automatically hide the panel:」を 「Intelligently」へ変更
  - 3. 「Close」ボタン

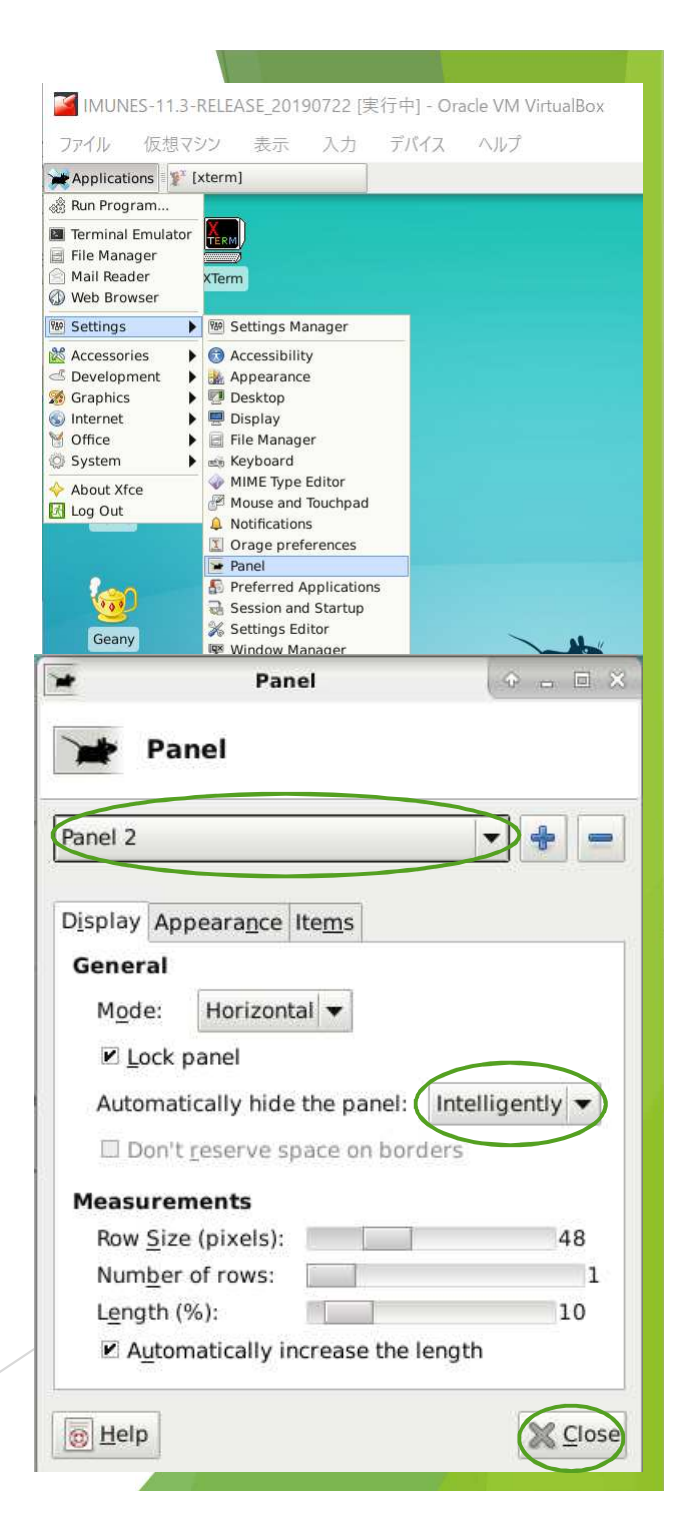

#### IMUNES ユーザインタフェースレイアウト

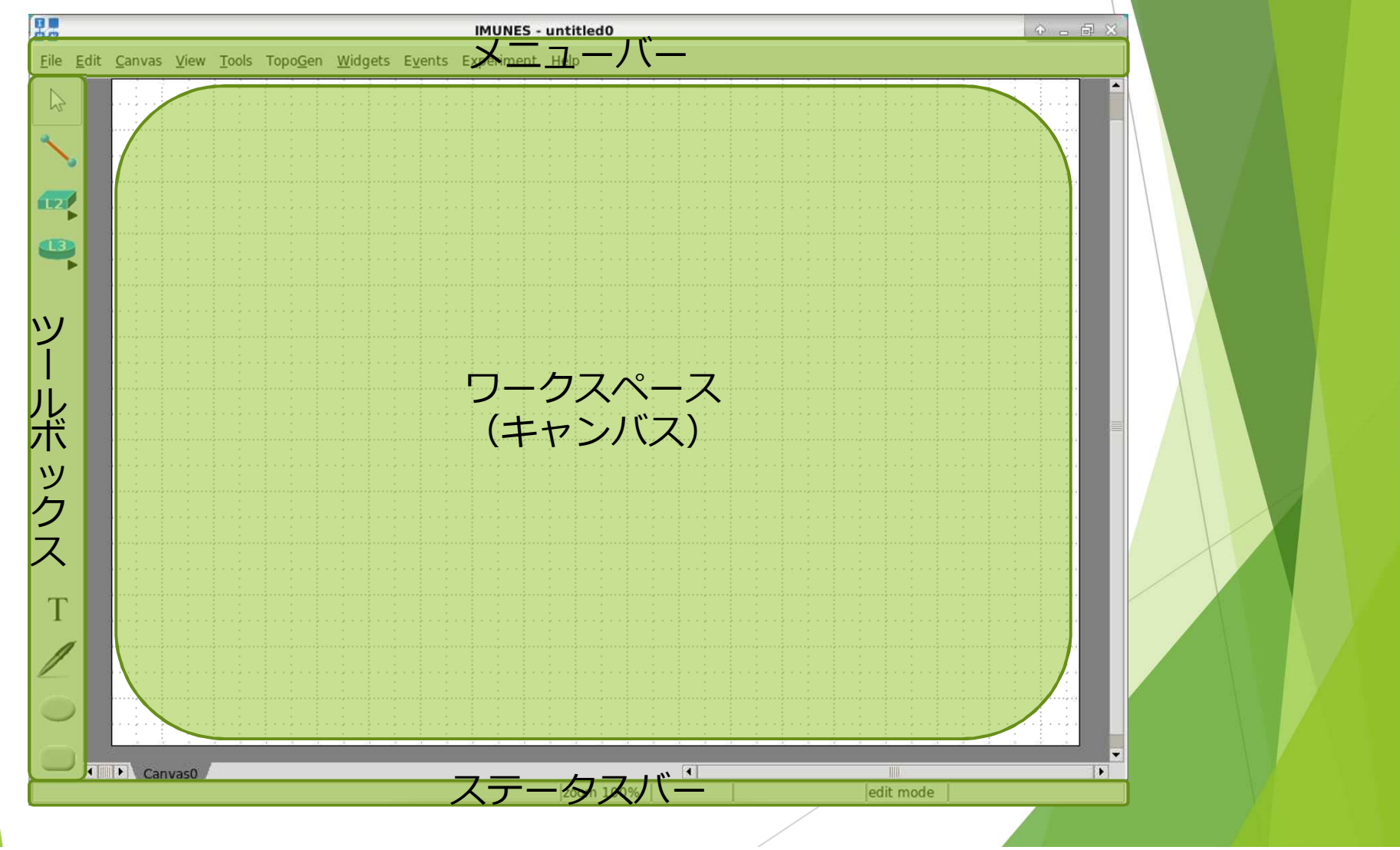

# 基本的な操作方法1 ファイル

- 1. 編集したいIMUNES network configurationファイル(.imn) を用意する。
  - 起動直後の新規ファイル(untitled0)を使う。
  - ▶ 「File」→「New」により,新規ファイルを作成する。
  - ▶ 「File」→「Open」により,ファイルを読み込む。
- 2. 編集する。
- 3. ファイルを保存する。
  - ▶ ファイル名の変更が必要なければ、「File」→「Save」
  - ▶ 新規ファイルへ保存するなら, 「File」→「Save As」
- 4. ファイルを閉じる。
  - $\blacktriangleright \quad [File] \rightarrow [Close]$
  - 開いているファイルが1個の場合,閉じられないので, 「Quit」で終了する。

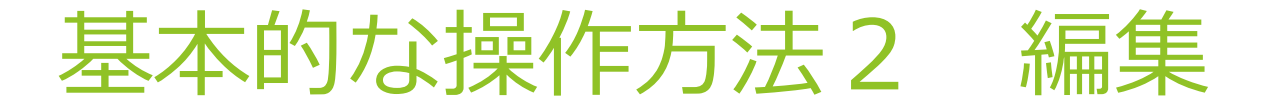

- 1. 「ツールボックス」の「L3」,または,「L2」から, ノードを選択し,必要な数のノードをキャンバスへ配置 する。
- 「リンク」(赤い線)をクリックし、ノード同士を接続 する。接続したいノードの一方を左クリックしたまま、 マウスカーソルを他方のノードへ移動し、左ボタンを離 す。必要な数のリンクを接続する。
- 3. 「セレクトツール」(矢印)をクリックする。
  - ▶ ノードをドラッグ&ドロップし,の位置を調整する。
  - 右クリックすると、メニューが表示されるので、変更した いメニューを選択する。例えば、「Delete」を選択すると、 そのノードが削除される。
- 4. 1~3を繰り返し, 編集する。

# 基本的な操作方法3シミュレーション

- 1. シミュレーションを開始する。
  - ▶  $\lceil Experiment \rfloor \rightarrow \lceil Execute \rfloor$
- 2. いろいろ実験する。
  - ▶ ルータのQuaggaコンソールを起動する。ルータノードを右 クリック→「Shell window」→「vtysh」
    - ▶ 「show running-config」などCisco IOS互換コマンドが使える。
  - ▶ PCのコンソールを起動する。PCノードを右クリック→ 「Shell window」→「cshなど使い慣れているシェル」
    - 「ifconfig」,「netstat -r」,「ping」などUNIX(FreeBSD)コマンドが使える。
  - ▶ コンソール等は, Xfceのタスクバーで切り替える。
- 3. シミュレーションを終了する。
  - ▶  $\lceil Experiment \rfloor \rightarrow \lceil Terminate \rfloor$

#### まとめ

- ▶ ネットワークシミュレータIMUNESのご紹介
- 1. IMUNES概要
- 2. VirtualBoxのインストール
- 3. IMUNESのインポート
- 4. IMUNESの起動・終了
- 5. 日本人に優しい設定
- 6. 便利な設定
- 7. 基本的な操作方法
- 8. 情報セキュリティインシデント(DRDoS)のシミュレーション例(危険なので、一般公開用では、割愛しました。)
- ネットワークのシミュレーションにご興味をお持ちでしたら、ぜひお試しください。

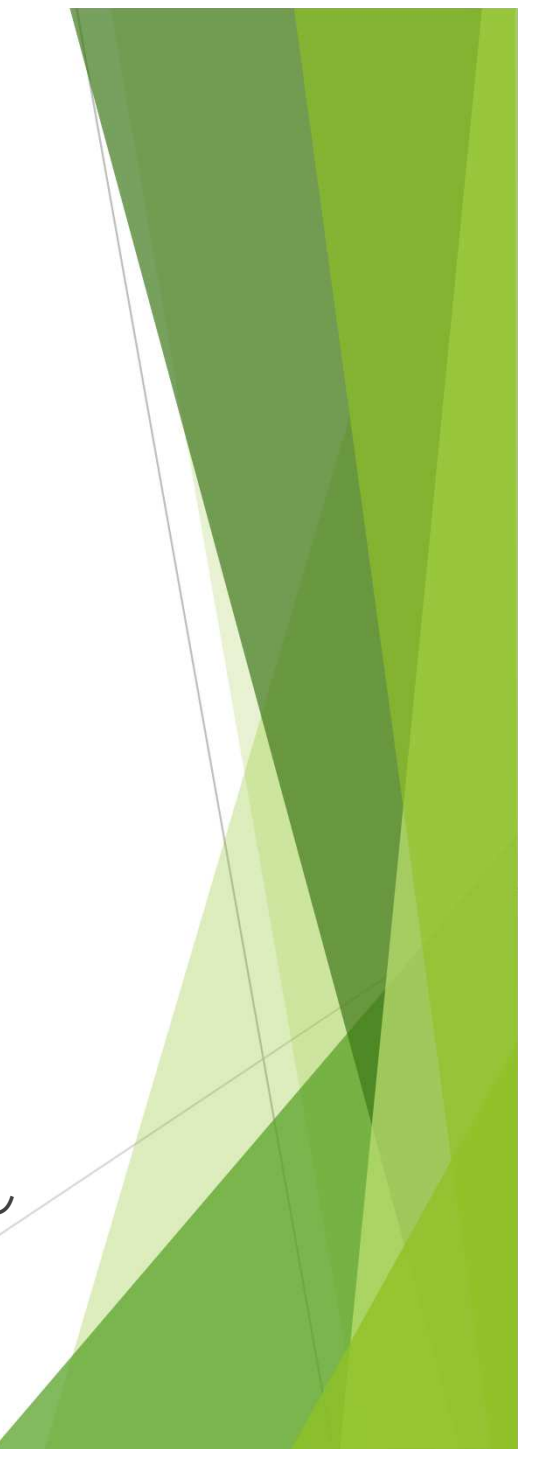

### IMUNESを用いたネットワーク 構築演習について

● 香川高等専門学校 通信ネットワーク工学科,情報工学 科のコンピュータネットワークI(講義)では,IMUNES を用いて,ネットワーク構築演習を実施しています。 Cisco IOS互換コマンドで,ルータを設定します。学習用 のシミュレータではないので,使いにくい点が多々あり ますが,動的ルーティングの設定も可能です。

▶ 演習問題等を配布希望の方は、ご連絡ください。

siraisi@cn.kagawa-nct.ac.jp

- 2次配布は、ご遠慮ください。ご興味をお持ちの方には、 上記メールアドレスをお知らせください。
- 香川高専 在学生への配布はしておりません。卒業・修 了後にご連絡ください。